GROUPWARE TECHNOLOGIES, INC.

Provide<sup>®</sup> Enterprise Care Management Software

# Data to Care User Guide

Provide<sup>®</sup> Enterprise

# Data to Care User Guide

© 2016 Groupware Technologies, Inc. All rights reserved. The GTI logo and Provide<sup>®</sup> Enterprise are registered trademarks of Groupware Technologies, Inc. All other product and company names referenced herein may be trademarks or registered trademarks of their respective companies.

Updated October 2023

### Contents

| Introduction                 | 4  |
|------------------------------|----|
| Security Requirements        | 4  |
| Out of Care – Import File    | 5  |
| View Import Log              | 5  |
| View Imported Client Records | 6  |
| Agency Tasks                 | 10 |
| Data to Care Notes           | 11 |
| Register a client            |    |
| Set Client                   | 14 |
| Documenting Outcomes         |    |

## Introduction

The Virginia Department of Health has chosen to use the Provide Enterprise (PE) system to manage their Ryan White Care and Prevention programs, which includes Data to Care management for individuals who may not have access to or have fallen out of care.

This user guide will walk through the management of these records.

# **Security Requirements**

The role Provide.Users.DTC is required to perform the functions in this guide.

VDH users who will import the Out of Care file to receiving agencies will need to have Provide.Imports role as well as have the Custom Import, DataToCare checked in their user profile.

| User Profile Update              |     |                                |
|----------------------------------|-----|--------------------------------|
| Status                           | *   | Processed                      |
| Requested By                     | *   | Daniel Schroeder/GTI/ADMIN     |
| Requested By Email Address       |     | daniel.schroeder@grouptech.com |
| Requested By Date                |     | 01/31/2022                     |
| Approved By                      |     | Daniel Schroeder/GTI/ADMIN     |
| Approved By Email Address        |     | daniel.schroeder@grouptech.com |
| Approved By Date                 |     | 01/31/2022                     |
| Process By Date                  |     | 01/31/2022                     |
| Agency Name                      | *   | Virginia Department of Health  |
| Program Name                     | *   | Care Services                  |
| Provide Enterprise User Name     | . * | Peggy Griffith/GTI/ADMIN       |
| Register/Import Clients?         | *   | Yes                            |
| Create Informed Consents?        | . * | Yes                            |
| Enable Eligibility Verification? | *   | Yes                            |
| Available Documents to Import    |     | Data to Care Import            |
| Custom Import                    |     | ☑ DataToCare                   |
| Allow new clients to be imported |     |                                |

In addition, the user will also need to have those agency's Data to Care programs in their reporting scope.

From Tools > User Security, place a check mark next to the Data To Care agency programs for which data will be imported.

| Ә Set Security                         |                   |   |   |      |      |    | 1    | ?       |   |
|----------------------------------------|-------------------|---|---|------|------|----|------|---------|---|
| urrent Profile                         |                   |   |   |      |      |    |      |         |   |
| /irginia Department of Health - Care S | ervices           | _ | _ |      |      |    |      |         | Ì |
|                                        |                   |   |   |      |      |    |      |         |   |
| Current Reporting Scope                |                   |   |   |      |      |    |      |         |   |
| 2 🧕 🗐                                  |                   |   |   |      |      |    |      |         |   |
| AOrg                                   | APgm              |   |   | <br> | <br> |    | <br> |         |   |
| Groupware Technologies Inc.            | Technical Support | t |   |      |      |    |      |         |   |
| ✓ Health Brigade                       | Data to Care      |   |   |      |      |    |      |         |   |
| 🥓 Inova Juniper                        | Data to Care      |   |   |      |      |    |      |         |   |
| Test Agency                            | Care Services     |   |   |      |      |    |      |         |   |
| Virginia Department of Health          | 340B & Rebates    |   |   |      |      |    |      |         |   |
| Virginia Department of Health          | Care Services     |   |   |      |      |    |      |         |   |
|                                        |                   |   |   |      |      |    |      |         |   |
|                                        |                   |   |   |      |      |    |      |         |   |
|                                        |                   |   |   |      |      |    |      |         |   |
|                                        |                   |   |   |      |      |    |      |         |   |
| Selected: 2                            |                   |   |   |      |      |    |      |         |   |
|                                        |                   |   |   |      |      |    |      |         |   |
| View Effective Date                    |                   |   |   |      |      |    |      |         |   |
| Current                                |                   |   |   |      |      |    |      |         |   |
|                                        |                   |   |   |      |      |    |      |         |   |
|                                        |                   |   |   |      |      | ОК |      | Cancel  |   |
|                                        |                   |   |   |      |      | UN |      | 00.1001 |   |

### **Out of Care – Import File**

The Data to Care team at VDH will examine surveillance sources and complete the Out of Care list which will be imported into Provide Enterprise. The file must be saved as a .CSV.

~

To import the file, go to File > Import.

|                                                | File | Find    | View     | Actions  | Tools      | Reports          |
|------------------------------------------------|------|---------|----------|----------|------------|------------------|
|                                                |      | Chang   | je Passv | vord     |            | - I              |
|                                                |      | Impor   | t        |          |            |                  |
|                                                |      | Print P | review.  |          |            |                  |
|                                                |      | Print   |          |          |            |                  |
|                                                |      | Set Se  | curity Q | uestions |            |                  |
|                                                |      | Lock    |          |          | Ctr        | 1+L              |
|                                                |      | Exit    |          |          |            |                  |
|                                                | Bir  | th Date |          |          |            |                  |
| VACAREDEV - [Import]                           |      |         |          |          |            |                  |
| C File Find View Actions Tools Reports Windows | Help |         |          |          |            |                  |
| Close 🙀 Import 🙀 Submit Import                 |      |         |          |          |            |                  |
| Import Type                                    |      |         |          |          | Custom     |                  |
| Custom Import                                  |      |         |          |          | DataToCare |                  |
| Input File                                     |      |         |          |          | C:\Use     | ers\Peggy Griffi |

Complete the fields as shown in the image above.

- Import Type Custom
- Custom Import DataToCare
- Input File browse and select the Out of Care import file in a .CSV format.

Click Submit Import. A nightly agent will process the import into Provide Enterprise.

### View Import Log

The next day, you can check the Import Log view to check the status of the file. The Data To Care Imports are in the Custom category.

| Close                    | 2 4 4 🕯 🕲                     | / d 🕂 🔲       | 0 0        |                            |               |             |                     |        |
|--------------------------|-------------------------------|---------------|------------|----------------------------|---------------|-------------|---------------------|--------|
|                          | Agency /                      | Import Form / | Date ∇     | User                       | Num Documents | Error Count | Import Count Status | Delete |
| 🛾 Virginia               | Department of Health          |               |            |                            |               |             |                     |        |
| ADA                      | P Formulary                   |               |            |                            |               |             |                     |        |
| Custo                    | om                            |               |            |                            |               |             |                     |        |
|                          | Virginia Department of Health | Custom        | 2022/02/01 | Peggy Griffith/GTI/ADMIN   | 4             | 0           | 4 Completed         | N      |
|                          | Virginia Department of Health | Custom        | 2021/07/25 | Daniel Schroeder/GTI/ADMIN | 4             | 0           | 4 Completed         | N      |
|                          | Virginia Department of Health | Custom        | 2021/07/25 | Daniel Schroeder/GTI/ADMIN | 7             | 0           | 7 Completed         | N      |
|                          | Virginia Department of Health | Custom        | 2021/07/25 | Daniel Schroeder/GTI/ADMIN | 4             | 4           | 0 Completed         | N      |
|                          | Virginia Department of Health | Custom        | 2021/07/25 | Daniel Schroeder/GTI/ADMIN | 12            | 0           | 12 Completed        | N      |
|                          | Virginia Department of Health | Custom        | 2021/07/20 | Daniel Schroeder/GTI/ADMIN | 4             | 4           | 0 Completed         | N      |
| <ul> <li>Medi</li> </ul> | caid Category                 |               |            |                            |               |             |                     |        |

Double-click on the Import record to see details.

| Mass Import         |                                                   |
|---------------------|---------------------------------------------------|
| Mass Import         |                                                   |
| Mass Form Type      | Custom                                            |
| Import Type         | DataToCare                                        |
| Status              | Completed                                         |
| Delim               | Tab                                               |
| MultiDelim          |                                                   |
| PrimaryKey          | Insurance Enrollment Assistance Request RequestID |
| PrimaryKeyMatch     |                                                   |
| PrimaryKeyNoMatch   | Bynass                                            |
| SecondaryKey        | None                                              |
| SecondaryKeyMatch   | Bynass                                            |
| SecondaryKeyNoMatch | Create                                            |
| RunCompute          | Yes                                               |
| RunEvents           | Yes                                               |
| RunLookup           | Yes                                               |
| RunRefRequired      | Yes                                               |
| Record Count        | 4                                                 |
| Error Count         | 0                                                 |
| Record Update Count | 0                                                 |
| Record Import Count | 4                                                 |
| Import Files        | 🖉 Attach 📙 Save As 🤯 Launch                       |
|                     | DTC Out of Care List.csv                          |
|                     | DTC Out of Care List_ERROR.txt                    |
|                     | DTC Out of Care List_ERROR_RECORDS.txt            |
|                     |                                                   |
|                     |                                                   |
|                     |                                                   |
|                     |                                                   |

The details will include the original CSV file that was submitted along with any errors that may have been encountered. This typically happens if a required column is missing or data is formatted incorrectly.

### View Imported Client Records

A set of views allows you to manage Data to Care clients that have been imported.

View > PLWH Clients > Data to Care Imports will display all imported records by status.

| 4 Close 📓 🚔 🏝 🛍 🐠 🥙 🌽 🞑 📲 💼 🗟 👼 |              |            |             |              |      |                   |  |
|---------------------------------|--------------|------------|-------------|--------------|------|-------------------|--|
| Status /                        | DTC Number / | State No / | Last Name / | First Name / | ML Z | Agency Assigned / |  |
| Error                           |              |            |             |              |      |                   |  |
| Error                           | 100002       | 20001      | Day         | John         |      | Health Brigade    |  |
| Error                           | 100003       | 10347      | Mcfly       | Marty        |      | Inova Juniper     |  |
| Error                           | 100004       | 20002      | Catt        | Romeo        | Т    | Inova Juniper     |  |
| Processed                       |              |            |             |              |      |                   |  |
| Processed                       | 100001       | 10305      | Castle      | Billy        |      | Health Brigade    |  |
|                                 |              |            |             |              |      |                   |  |

Explanation of Status:

- **Referred** The client record was successfully referred to an agency.
- **Open** The client record was successfully imported, and the agency is actively working the case.
- **Imported** The client record was successfully imported, but an error has occurred causing the referral to the agency to fail. This can happen for one of two reasons.
  - The agency has not provided services in the past for this client. Therefore, these records must be reviewed by Virginia Department of Health before making the decision to release the client to the agency.
  - The Agency name in the import file did not exactly match an agency name in Provide Enterprise.
- **Closed** The client's case is Closed with outcomes recorded.

To view the details of a client case, double-click the import record. The record will display with all the data provided in the Out of Care import, along with an Error reason.

| a to Care Import            |                                                |
|-----------------------------|------------------------------------------------|
|                             |                                                |
| ta to Care import           |                                                |
| itatus                      | Error                                          |
| mor Reason                  | Client is not currently released to the Agency |
| lgency                      | Health Brigade                                 |
| Date Of Service             | * 01/01/2022                                   |
| Data to Care Number         | 100002                                         |
| itate No                    | 20001                                          |
| Aax Marker                  | 12/01/2021                                     |
| egal First Name             | John                                           |
| egal Middle Initial         |                                                |
| egal Last Name              | Day                                            |
| Birth Date                  | 07/17/1968                                     |
| Current Age                 | 53                                             |
| )ex                         | Male                                           |
| SN                          | 554-00-1937                                    |
| Race                        | White                                          |
| IV Risk Factor              | Unknown                                        |
| IV Diagnosis Date           | 03/01/2020                                     |
| ast HIV-1 Viral Load Result | 4/1/2020                                       |
| Recent Test Date            | 06/01/2020                                     |
| Igency Assigned             | Health Brigade                                 |
| Days Since Last CM          | 200                                            |
| Current Address             |                                                |
| Address 1                   | 555 Daylight St                                |
| Apt / Lot / Floor           | PO Box 100                                     |
| City                        | Richmond                                       |
| State                       | VA                                             |
| Zip Code                    | 55412                                          |
| Primary Phone               | (414) 577-8445                                 |
| Current Address Date        | 05/01/2020                                     |
| REDCap Address              |                                                |
| REDCap Street Address       | 555 Daylight St                                |
| REDCap City                 | Richmond                                       |
| REDCap Žip                  | 55412                                          |
| REDCap Phone                | (412) 457-7844                                 |
| REDCap Email                | test@test.com                                  |
| ADAP Address                |                                                |
| ADAP Street Address         | 555 Daylight St                                |
| ADAP City                   | Richmond                                       |
| ADAP State                  | VA                                             |
|                             |                                                |

#### **Client Not Released to Agency**

A common reason for error is that the Agency receiving the referred client does not have a current relationship with the client, and therefore the client record has not been released to that agency.

After reviewing the record, if you are certain of the agency assignment, you may click Add Informed Consent to release the client to the appropriate agency.

| nformed Consent : John Day ()<br>firginia Department of Health - Can | e Services : | Peggy Griffith/GTI/ADMIN [02/01/2022] |                                        |
|----------------------------------------------------------------------|--------------|---------------------------------------|----------------------------------------|
| Informed Consent                                                     |              |                                       |                                        |
| Type of Release                                                      | * F          | rovide Enabled                        | · · · · · · · · · · · · · · · · · · ·  |
| Destination Organization                                             | * F          | aalth Brigade                         |                                        |
| Destination Program                                                  | • 0          | ata to Care                           |                                        |
| Client Signature on File                                             |              |                                       | `````````````````````````````````````` |
| Status                                                               | A            | tive                                  |                                        |
| Date Start                                                           | * (          | 2/01/2022                             | ÷                                      |
| Date End                                                             |              |                                       |                                        |
| Reason for Release                                                   |              | ata to Care Investigation             |                                        |
| Release Client Profile                                               | ١            | es                                    | 、<br>、                                 |
| Release Client Service Profile                                       | 1            | es                                    |                                        |
| Release Client Contacts                                              | 1            | es                                    |                                        |
| Release Activity Documents                                           | Ģ            |                                       |                                        |

Complete the Informed Consent record.

- **Destination Organization** select the agency receiving the Data to Care client.
- **Destination Program** defaults to Data to Care, based on the selection made above.
- Client Signature on File select yes or no, but not required.
- Status defaults to Active
- Date Start defaults to today's date
- **Date End** if applicable, enter a date when the informed consent should be revoked.
- Reason for Release type the reason for release
- **Release Client Profile** select Yes to release the client profile to the agency.
- **Release Client Service Profile** select Yes to allow the agency to record services performed for the client.
- **Release Client Contacts** select Yes to allow the agency to view all alternative contacts for the client.
- **Release Activity Documents** select All to allow the investigator to see all activity records performed for this client. You can also select "None" or "Select" to select specific activity types.

Click Close and Yes to save your changes. This will submit create the informed consent, which is processed on an hourly basis.

Click **Process** to re-process the import entry, and this will remove the record from the error list.

#### Agency Not Found

A common reason for error is that the Agency name in the import file was not an exact match to an agency in Provide Enterprise. This can happen due to misspellings, abbreviations, or different naming conventions.

After reviewing the record, you may click set Data to Care Agency to select the appropriate agency.

## **Agency Tasks**

\*Note that agency users must have the role Provide.Users.DTC and have the agency's Data to Care program within their reporting scope.

From Tools > User Security:

| 👌 Set Security                 |                        | ? | × |
|--------------------------------|------------------------|---|---|
| Current Profile                |                        |   |   |
| Health Brigade - Care Services |                        |   | ~ |
| Current Reporting Scope        |                        |   |   |
| AOrg                           | APgm                   |   |   |
| Groupware Technologies Inc.    | Technical Support      |   |   |
| Health Brigade                 | Care Services          |   |   |
| Health Brigade                 | CHARLI Case Management |   |   |
| 🖌 🛷 Health Brigade             | Data to Care           |   |   |
| Health Brigade                 | Status Neutral         |   |   |

At the receiving Agency, an entitled user may use the View > PLWH Clients > Data to Care Clients Referred, to see cases assigned to their agency.

| 🕗 VACAREDEV - [ | VACAREDEV - [PLWH Clients\Data to Care Clients Referred] |             |           |               |                |  |  |
|-----------------|----------------------------------------------------------|-------------|-----------|---------------|----------------|--|--|
| ⊘ File 🛛 Find 🕚 | View Actions To                                          | ols Reports | Windows   | Help          |                |  |  |
| 🖣 Close 🛛 🛃 🚑   | ) 🖻 🛱 👌 🐸                                                | 🥜 <u>]</u>  |           |               |                |  |  |
| Last Name /     | First Name /                                             | MI / Pro    | vide ID / | Date Of Birth | Primary Phone  |  |  |
| Castle          | Billy                                                    | 10          | 018       | 07/17/1964    | (414) 555-3697 |  |  |
| Day             | John                                                     | 10          | 158       | 07/17/1968    | (414) 577-8445 |  |  |
|                 |                                                          |             |           |               |                |  |  |

Double-click to open a Data to Care record. To acknowledge receipt and start working on the investigation click <a>Open</a>. This will change the status of the case from "Referred" to "Open."

| lata to Care Import Notes    |                                                                  |
|------------------------------|------------------------------------------------------------------|
| Notes                        |                                                                  |
| Status                       | Referred                                                         |
| Agency                       | Health Brigade                                                   |
| Program                      | Data to Care                                                     |
| Start Date                   |                                                                  |
| Date Of Service              | 05/19/2022                                                       |
| Data to Care Number          | * 0519202201                                                     |
| State No                     |                                                                  |
| Max Marker                   |                                                                  |
| Legal First Name             | Bango                                                            |
| Legal Middle Initial         |                                                                  |
| Legal Last Name              | Bucks                                                            |
| Birth Date                   | 12/10/1990                                                       |
| Current Age                  |                                                                  |
| Sex                          | Male                                                             |
| Sex Assigned at Birth        | Male                                                             |
| SSN                          | 987777777                                                        |
| Race                         |                                                                  |
| Current HIV Disease Stage    |                                                                  |
| HIV Risk Factor              |                                                                  |
| HIV Diagnosis Date           |                                                                  |
| Last HIV-1 Viral Load Result |                                                                  |
| Recent Test Date             |                                                                  |
| Agency Assigned              | Health Brigade                                                   |
| Days Since Last CM           |                                                                  |
| Last District                |                                                                  |
| Last Region                  |                                                                  |
| Current Address              |                                                                  |
| Housing Type                 | Renting and living in an unsubsidized room or house or apartment |
| Address 1                    | 10305 Chiewyan Drive                                             |
| Apt / Lot / Floor            |                                                                  |
| State                        | VA                                                               |
| County                       | Richmond                                                         |
| City                         | Richmond                                                         |
| Zip Code                     | 14141                                                            |
| Primary Phone                | () -                                                             |
| Current Address Date         |                                                                  |

### Data to Care Notes

Activity is tracked in the Data to Care Notes. From the imported Data to Care case, navigate to the Notes tab, and click Add Data to Care Note to add a note to the case.

| Data to Care Note : Billy Castle ()<br>Health Brigade - Data to Care : Peggy Griffith/0 | /ADMIN [02/01/2022]                   |
|-----------------------------------------------------------------------------------------|---------------------------------------|
| Summary                                                                                 |                                       |
| Note Status                                                                             | * In Progress                         |
| Provider                                                                                | Peggy Griffith                        |
| Date of Contact                                                                         | * 02/01/2022                          |
| Note Date                                                                               | * 02/01/2022                          |
| Minutes                                                                                 |                                       |
| Contact Category                                                                        | * Data to Care                        |
| Contact Type                                                                            | Contact Attempt 2                     |
| Contact Method                                                                          | * Phone 🗸                             |
| Brief Description                                                                       | * Cell phone attempt                  |
|                                                                                         | · · · · · · · · · · · · · · · · · · · |
| Full Description                                                                        |                                       |
| 🚽 🖕 🗂   B Z U 🛆   🗄 🚝 🚝                                                                 | <b>a</b>                              |
| Attempted cell phone. Phone number disconnected.                                        |                                       |
|                                                                                         |                                       |
|                                                                                         |                                       |
|                                                                                         |                                       |
|                                                                                         |                                       |
|                                                                                         |                                       |
|                                                                                         |                                       |
|                                                                                         |                                       |

Complete the required fields.

- Note Status Defaults to In Progress.
- **Provider** Defaults to your name.
- **Date of Contact** defaults to today's date. If the contact attempt happened previously, select the appropriate date.
- Note Date defaults to today's date.
- **Minutes** optional enter number of minutes spent on the contact attempt.
- **Contact Category** Select Data to Care, and the appropriate Contact Type (Contact attempt 1, Contact attempt 2, etc)
- **Contact Method** enter the contact method used
- Brief Description enter a brief subject line for the note
- Full Description enter details of the contact attempt.

When you are finished entering the details of the contact attempt, click **Complete**. The contact information will be recorded in the Notes embedded view.

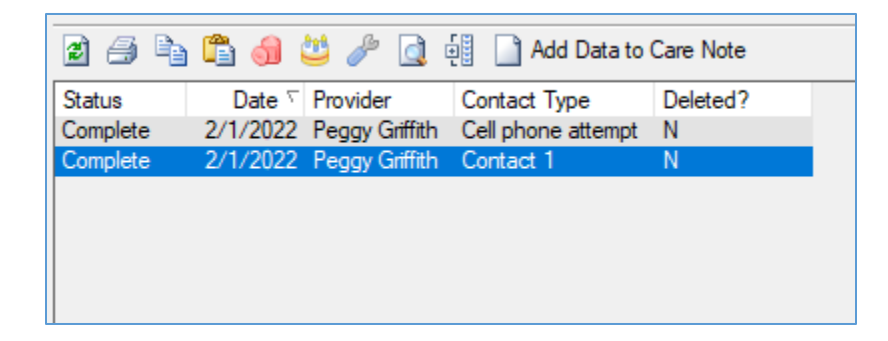

### Register a client

If contact is made, and the client needs to be registered **Register Client**, to launch the Register Client form and create a new client record.

| Register Client                           |                                                                |        |
|-------------------------------------------|----------------------------------------------------------------|--------|
| Legal First Name                          | * Rain                                                         |        |
| Legal Middle Initial                      |                                                                |        |
| Legal Last Name                           | * Showers                                                      |        |
| Birth Date                                | * 05/25/2000                                                   | ÷.     |
| Current Gender Identity                   | * Female                                                       | ~      |
| Sex Assigned at Birth                     | * Female                                                       | ~      |
| Social Security Number                    | • •                                                            |        |
| URN                                       | RISO0525002                                                    |        |
| Current HIV Disease Stage                 | * HIV Positive Not AIDS                                        |        |
| Primary Language                          |                                                                | ~      |
| Preferred Written Communications Language |                                                                | ~      |
| Housing Type                              | * Renting and living in an unsubsidized room or house or anart | ment ~ |
| Street Address 1                          | * 123 Any St                                                   |        |
| Apt / Lot / Floor                         | 0                                                              |        |
| State                                     | * VA                                                           | ~      |
| County                                    | * Accomack                                                     |        |
| City                                      | * Accomac                                                      |        |
| Zip Code                                  | (i) * 23212-                                                   |        |
| Primary Phone                             | (414) 578-7777                                                 |        |
| Primary Phone Type                        |                                                                | ~      |
| Primary Phone Message                     |                                                                | ~      |
| Secondary Phone                           | ( ) -                                                          |        |
| Secondary Phone Type                      |                                                                | ~      |
| Secondary Phone Message                   |                                                                | ~      |
| Provide Client ID                         | 10419                                                          |        |
| Agency Assigned Client ID                 |                                                                |        |
|                                           |                                                                |        |

After registering the client, the Client Profile record will appear as shown below. Please note, at this point, you will need to create an Eligibility Assessment and collect required scanned documents.

| Profile Demo Address Profiles Care Team Finances Health Benefits ADAP Enrollments Medical Eligibility     Date of Last Service   Legal Last Name   Legal Kit Name   Legal Kit Name   Legal Middle Initial   Name Suffix   Preferred Name   Pop-up Alert Message     SSN   URN   Provide Client ID   Old ADAP Client ID   Old ADAP Client ID   Old ADAP Client ID   Web Account   Web Account   Web Account History   Image Setup   Client Itake Date Redcap   Image Setup   Client Itake Date Redcap   Image Setup   Client Itake Date Redcap   Image Setup   Client Ib   Otal Redcap   Image Setup   Client ID   Old ADAP Client ID   Riscolos25002   Provide Client ID   Date T   Status   Form   Emessaging Setup   Click to update EMessaging ==>   Update   Okay to send email?                                                                                                    | Client Profile : Rain Showers ()<br>Health Brigade - Care Services : Peggy | Griffith/GTI/ADMIN [05/25/2022]                                  |
|----------------------------------------------------------------------------------------------------|----------------------------------------------------------------------------|------------------------------------------------------------------|
| Status       Open         Date of Last Service       Image: Showers]         Legal Kat Name       Showers]         Rain       Rain         Legal Middle Initial       Rain         Name Suffix       Preferred Name         Pop-up Alert Message       RiSO0525002         Provide Client ID       10419         Old ADAP Client ID       10419         Old ADAP Client ID       10419         Old ADAP Client ID       10419         Old ADAP Client ID       Image: Status         Web Account       Image: Status         Web Account History       Image: Status         Image: Status       Form         EMessaging Setup       Image: Status         Click to update EMessaging s=>>       Update         Okay to send email?       Update                                                                                                    | Profile Demo Address Profiles Care Te                                      | am Finances Health Benefits ADAP Enrollments Medical Eligibility |
| Date of Last Service   Legal Last Name   Legal Kink   Rain   Legal Middle Initial   Name Suffix   Preferred Name   Pop-up Alert Message   SSN   URN   RISO0525002   Provide Client ID   Old ADAP Client ID   Old ADAP Client ID   RWC consert Date Redcap   Image: Status   Image: Status   Meth Account   Web Account History   Image: Status   EMessaging Setup   Click to update EMessaging ==>   Update   Okay to send email?                                                                                                    | Status                                                                     | Open                                                             |
| Legal Last Name       Showers         Legal First Name       Rain         Legal Middle Initial       Rain         Name Suffix       Preferred Name         Pop-up Alert Message          SSN          URN       RISO0525002         Provide Client ID       10419         Old ADAP Client ID       10419         Client Intake Date Redcap       Image: Client ID and the Integration of the Integration of the                                                                                                    | Date of Last Service                                                       |                                                                  |
| Legal Rint Name Rain   Legal Middle Initial   Name Suffix   Preferred Name   Pop-up Alert Message   SSN   URN   RISO0525002   Provide Client ID   Old ADAP Client ID   RW Consent Date Redcap   Image: Client Index (Consent Date Redcap)   Image: Client Redcap   Image: Client Index (Consent Date Redcap)   Image: Client Index (Consent Date Redcap)   Image: Client Redcap   Image: Client Redcap   Image: Client                                                                                                    | Legal Last Name                                                            | * Showers                                                        |
| Legal Middle Initial         Name Suffix         Preferred Name         Pop-up Alert Message         SSN         URN         RISO0525002         Provide Client ID         Old ADAP Client ID         RW Consent Date Redcap         Image: Client ID Redcap         Web Account         Web Account         Web Account         Image: Client ID Redcap         Image: Client ID Redcap         Image: Client ID Redcap         Image: Client ID Redcap         Image: Client Itake Date Redcap         Image: Client Itake Date Redcap         Image: Client ID Redcap         Image: Client ID Redcap <td>Legal First Name</td> <td>* Rain</td>                                                                                                    | Legal First Name                                                           | * Rain                                                           |
| Name Suffix       •         Preferred Name       •         Pop up Alert Message       •         SSN       •         URN       RISO0525002         Provide Client ID       10419         Old ADAP Client ID       10419         Old ADAP Client ID       10419         Client Itake Date Redcap       •         Web Account       •         Web Account       •         Old to the the the the the the the the the the                                                                                                    | Legal Middle Initial                                                       |                                                                  |
| Preferred Name         Pop-up Alert Message         SSN         URN         RISO0525002         Provide Client ID         Old ADAP Client ID         RW Consent Date Redcap         Web Account         Web Account         Update         Okay to send email? <td>Name Suffix</td> <td>*</td>                                                                                                    | Name Suffix                                                                | *                                                                |
| Pop-up Alert Message          SSN          URN       RISO0525002         Provide Client ID       10419         Old ADAP Client ID       10419         Old ADAP Client ID          RW Consent Date Redcap       Image: Client Intake Date Redcap         Veb Account       Image: Client Intake Date Redcap         Web Account       Image: Client Intake Date Redcap         Image: Client Intake Date Redcap       Image: Client Intake Date Redcap         Image: Client Intake Date Redcap       Image: Client Intake Date Redcap         Image: Client Intake Date Redcap       Image: Client Intake Date Redcap         Image: Client Intake Date Redcap       Image: Client Intake Date Redcap         Image: Client Intake Date Redcap       Image: Client Intake Date Redcap         Image: Client Intake Date Redcap       Image: Client Intake Date Redcap         Image: Client Intake Date Redcap       Image: Client Intake Date Redcap         Image: Client Intake Date Redcap       Image: Client Intake Date Redcap         Image: Client Intake Date Redcap       Image: Client Intake Date Redcap         Image: Client Intake Date Redcap       Image: Client Intake Date Redcap         Image: Client Intake Date Redcap       Image: Client Intake Date Redcap         Image: Client Intake Date Redcap                                                                                                    | Preferred Name                                                             |                                                                  |
| SSN                                                                                                    | Pop-up Alert Message                                                       |                                                                  |
| SSN        URN     RISO0525002       Provide Client ID     10419       Old ADAP Client ID     10419       RW Consent Date Redcap     Image: Client Intake Date Redcap       Client Intake Date Redcap     Image: Client Intake Date Redcap       Web Account     Image: Client Intake Date Redcap       Web Account     Image: Client Intake Date Redcap       Image: Client Intake Date Redcap     Image: Client Intake Date Redcap       Image: Client Intake Date Redcap     Image: Client Intake Date Redcap       Image: Client Intake Date Redcap     Image: Client Intake Date Redcap       Image: Client Intake Date Redcap     Image: Client Intake Date Redcap       Image: Client Intake Date Redcap     Image: Client Intake Date Redcap       Image: Client Intake Date Redcap     Image: Client Intake Date Redcap       Image: Client Intake Date Redcap     Image: Client Intake Date Redcap       Image: Client Intake Date Redcap     Image: Client Intake Date Redcap       Image: Client Intake Date Redcap     Image: Client Intake Date Redcap       Image: Client Intake Date Redcap     Image: Client Intake Date Redcap       Image: Client Intake Date Redcap     Image: Client Intake Date Redcap       Image: Client Intake Date Redcap     Image: Client Intake Date Redcap       Image: Client Intake Date Redcap     Image: Client Intake Date Redcap       Image: Client Intake Date Redcap                                                                                                    |                                                                            |                                                                  |
| URN     RISO0525002       Provide Client ID     10419       Old ADAP Client ID     Independent of the second second s                                                                                         | SSN                                                                        |                                                                  |
| Provide Client ID  Old ADAP Client ID  ID419  Old ADAP Client ID  RW Consent Date Redcap  Web Account  Web Account  Web Account  Web Account  Web Account  Set and the set and the set and | URN                                                                        | BIS00525002                                                      |
| Old ADAP Client ID       RW Consent Date Redcap       Client Intake Date Redcap       Web Account       Web Account History       Image: Client Intake Date Redcap       Image: Client Intake Date Redcap       Image: Client Intake Date Redcap       Image: Client Intake Date Redcap       Image: Client Intake Date Redcap       Image: Client Intake Date Redcap       Image: Client Intake Date Redcap       Image: Client Intake Date Redcap       Image: Client Intake Date Redcap       Image: Click to update EMessaging ==>       Update       Okay to send email?                                                                                                    | Provide Client ID                                                          | 10419                                                            |
| RW Consent Date Redcap       Image: Consent Date Redcap         Client Intake Date Redcap       Image: Consent Date Redcap         Web Account       Image: Consent Date Redcap         Web Account       Image: Consent Date Redcap         Image: Consent Date Redcap       Image: Consent Date Redcap         EMessaging Setup       Image: Consent Date Redcap         Click to update EMessaging ==>       Image: Update         Okay to send email?       Image: Update                                                                                                    | Old ADAP Client ID                                                         |                                                                  |
| Client Intake Date Redcap       Image: Client Intake Date Redcap         Web Account         Web Account History         Image: Client Intake Date Redcap         Image: Client Intake Date Redcap         EMessaging Setup         Click to update EMessaging ==>         Update         Okay to send email?                                                                                                    | RW Consent Date Redcap                                                     | Q                                                                |
| Web Account         Web Account History         Image: Constraint of the second second                                                                                     | Client Intake Date Redcap                                                  |                                                                  |
| Image: Constraint of the second second se                                | Web Account<br>Web Acccount History                                        |                                                                  |
| Date T     Status     Form     Email Okay     Email Address     Text Okay     Cell Phone       EMessaging Setup     Click to update EMessaging ==>     Update     Update       Okay to send email?     Update                                                                                                    | 2 / h 🛱 剑 😃 🥒 🧕 🗄                                                          |                                                                  |
| EMessaging Setup<br>Click to update EMessaging ==> Update<br>Okay to send email?                                                                                                    | Date <sup>¬</sup> Status Form Ema                                          | il Okay Email Address Text Okay Cell Phone                       |
| EMessaging Setup Click to update EMessaging ==> Update Update Okay to send email?                                                                                                    |                                                                            |                                                                  |
| Okay to send email?                                                                                                    | EMessaging Setup<br>Click to update EMessaging ==>                         |                                                                  |
| Okay to send email?                                                                                                    | chorte aparte Energaging>                                                  | Update                                                           |
|                                                                                                    | Okay to send email?                                                        |                                                                  |
| Okay to send text messages?                                                                                                    | Okay to send text messages?                                                |                                                                  |

### Set Client

If your investigation finds that the client record already exists, click Visit Set Client.

| -  | Existing Client List for Linking this Application                                    |              |          |       |     |           |          |       |           |
|----|--------------------------------------------------------------------------------------|--------------|----------|-------|-----|-----------|----------|-------|-----------|
| -  | If the Applicant is listed below please select him/her and then click the OK button. |              |          |       |     |           |          |       |           |
| -  |                                                                                      |              |          |       |     |           |          |       |           |
| -  | 2 / h                                                                                | 🖺 🍪 🌽 🥓      | <u>i</u> |       |     |           |          |       |           |
| -  | Last Name /                                                                          | First Name / | MI Z     | AKA / | SSN | DOB       | Gender   | Phone | Client ID |
| -  | Pearl                                                                                | Minnie       |          |       |     | 10/01/198 | 4 Female |       | 10325     |
| =  |                                                                                      |              |          |       |     |           |          |       |           |
| =  |                                                                                      |              |          |       |     |           |          |       |           |
|    |                                                                                      |              |          |       |     |           |          |       |           |
| _  |                                                                                      |              |          |       |     |           |          |       |           |
| _  |                                                                                      |              |          |       |     |           |          |       |           |
| _  |                                                                                      |              |          |       |     |           |          |       |           |
| -  |                                                                                      |              |          |       |     |           |          |       |           |
| -  |                                                                                      |              |          |       |     |           |          |       |           |
| -  |                                                                                      |              |          |       |     |           |          |       |           |
| -  |                                                                                      |              |          |       |     |           |          |       |           |
| -  |                                                                                      |              |          |       |     |           |          |       |           |
|    | <                                                                                    |              |          |       |     |           |          |       | >         |
| e  |                                                                                      |              |          |       |     |           |          |       |           |
| -  |                                                                                      |              |          |       |     |           | ОК       | Cance | ł         |
| E. |                                                                                      |              |          |       |     |           |          |       |           |

### **Documenting Outcomes**

You will notice a new tab on the import record called Outcomes.

| Data to Care Import                |                                         |   |
|------------------------------------|-----------------------------------------|---|
| Data to Care Import Notes Outcomes |                                         |   |
| Final Outcome                      | Not in care                             | ~ |
| Barriers to Care                   | * Financial issues                      | ~ |
| Reengagement Status                | * Client would like to reengage in care | ~ |

Complete the required fields.

- Final Outcome upon selecting an outcome, the following fields become required.
  - In care within the last 12 months
    - Provider name
    - Date of most recent/future care marker
    - Evidence of Care
  - $\circ \quad \text{Not In care}$ 
    - Barrier to Care
    - Reengagement Status
      - If Reengagement Status = Client refused care, then you will be prompted to enter **Reason Refused Care**.

- Relocated out of service area
  - State Relocated
  - Date Client Moved
- o Deceased
  - Date of Death
  - Death Source of Information
- o Incarcerated
  - DOC/Jail Facility Name
  - Expected Date of Release
- Unable to locate
- Discharged from Agency
- $\circ$  Other
- Date Case Closed enter the effective date of the case closure

#### **Closing a Data to Care Case**

From the Data to Care enrollment record, click the *Close* button. If you have not already documented outcomes, you will be prompted to complete the final outcome prior to closing.

| Data To Care                                                                                 | × |
|----------------------------------------------------------------------------------------------|---|
| The Final Outcome needs to be selected before setting the Data to Car<br>to a Closed status. | e |
| ОК                                                                                           |   |

Upon completing and closing the import record, the Status will change to Closed.

|   | Status / | DTC Number / | State No / | Last Name / | First Name 7 | MI / | Agency Assigned / |
|---|----------|--------------|------------|-------------|--------------|------|-------------------|
|   | Closed   |              |            |             |              |      |                   |
|   | Closed   | 523202203    |            | Pearl       | Minnie       |      | Health Brigade    |
| + | Imported |              |            |             |              |      |                   |
| + | Open     |              |            |             |              |      |                   |